## UPW 販売パートナー | セミナーズページの見方

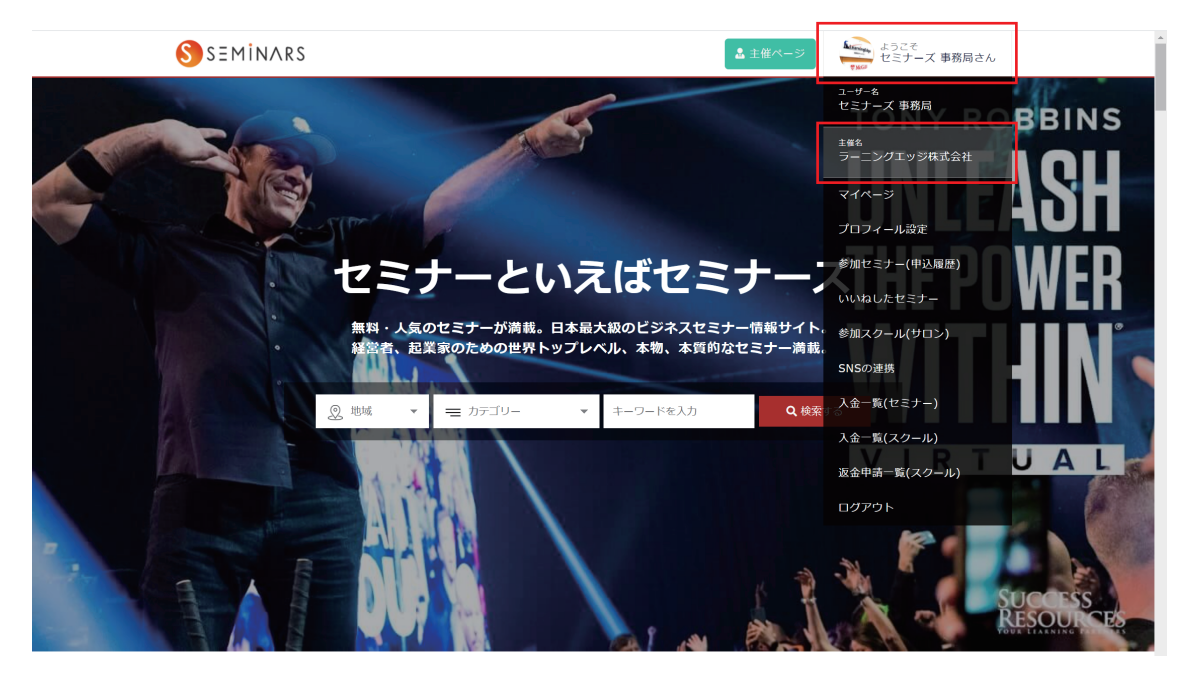

- ・https://seminars.jp/ から自身のアカウントでログインする
- ・右上の「ようこそ〇〇〇〇さん」にカーソルを合わせ、 「主催名〇〇〇〇(あなたの名前)」をクリックする

| 全参加者情報 (CSV)                 | colorina gisanima sip                                                                                                    |
|------------------------------|----------------------------------------------------------------------------------------------------|
| <b>メアド獲得ツール</b><br>メアドグループ作成 | <ul> <li>電話番号・メールアドレスは、お問い合せ先として、セミナーに入金した参加者様への入金完了メールに記載されます。)</li> <li>メールアドレスは、ログインアカウントと異なるアドレスを登録可能です。お客さまが掲載されたセミナーにお申込み、ご入金、キャンセルがあった場合、本メールアドレス宛てに自動メールが即時送信されます。</li> </ul> |
| メアドグループと獲得リスト一覧              |                                                                                                    |
| 販売バートナー                      | 登録する 🗲                                                                                                    |
| 紹介可能なセミナー一覧                  |                                                                                                    |
| レポート                         |                                                                                                    |
| 7.6 . # (##25.)              |                                                                                                    |
| スクール(サロン)                    |                                                                                                    |
| 新規スクール(サロン)の登録               |                                                                                                    |
| スクール(サロン)一覧                  |                                                                                                    |
| 返金申請一覧                       |                                                                                                    |
| レボート(スクール)                   |                                                                                                    |
| 入金一覧                         |                                                                                                    |
| 送金済み                         |                                                                                                    |
|                              |                                                                                                    |
|                              |                                                                                                    |

お問い合わせ 🕠

・画面下にスクロールして、左のサイドバーにある
 「紹介可能なセミナー一覧」をクリックする

## セミナーを探す

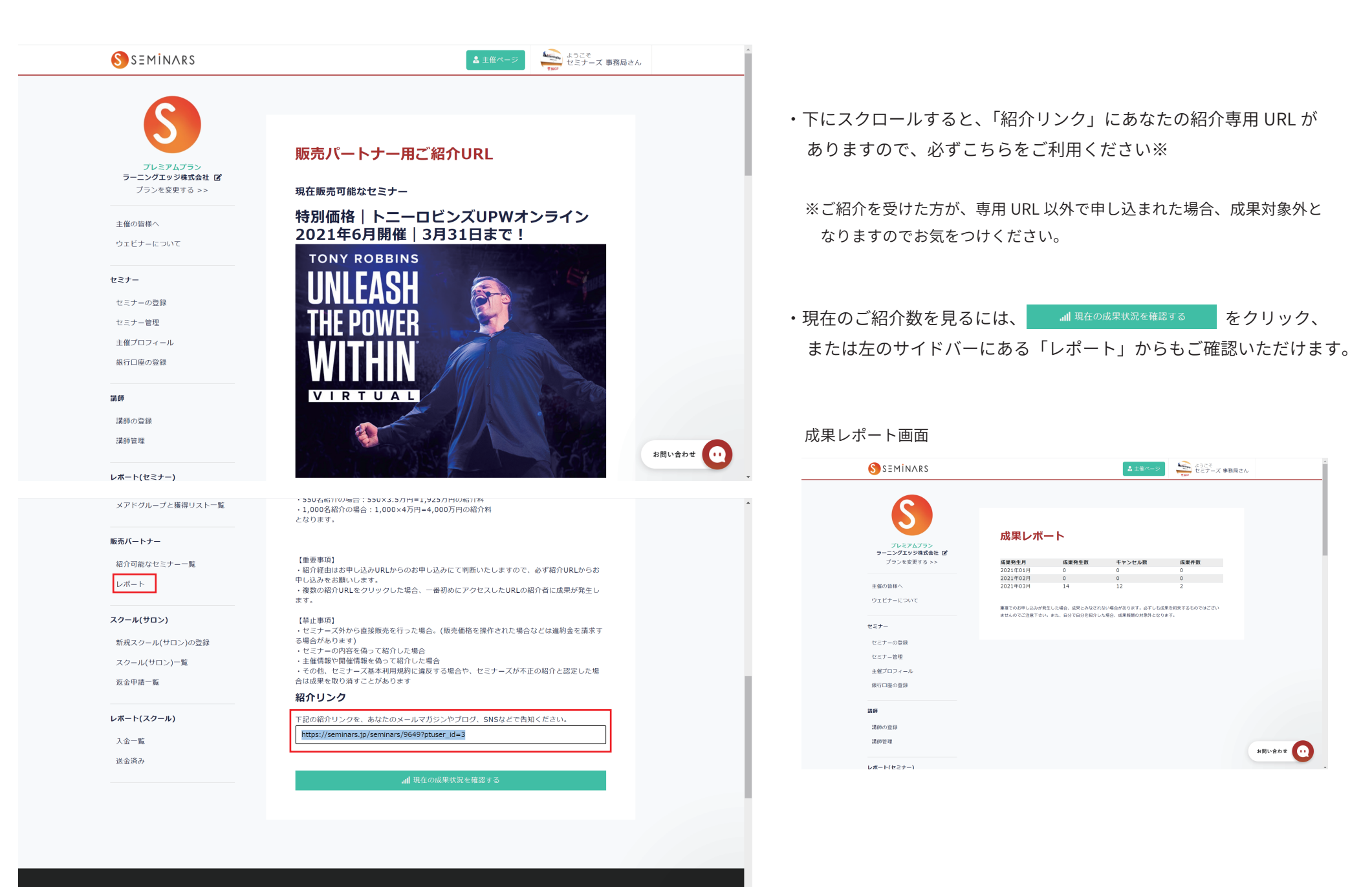

セミナーを探す

お問い合わせ

📒 カテゴリーから探す

## 【「紹介可能なセミナー一覧」にセミナーが表示されない場合】

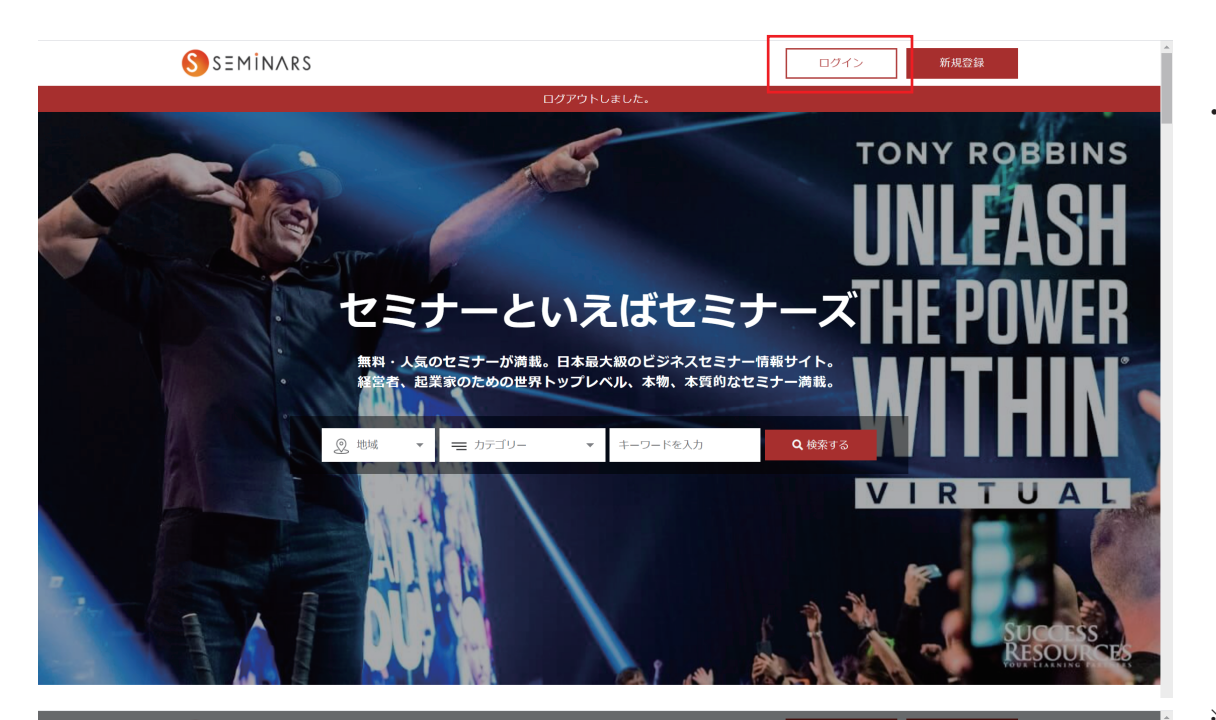

・紹介可能なセミナー一覧にセミナー(UPW)が表示されない場合、 販売パートナーにご登録いただいたアカウントとは、別のアカウントで ログインされている可能性があります

ー度、最初のページから「ログアウト」していただき、改めて販売パー トナー登録時のメールアドレスおよびパスワードにてログインしてくだ さい

※SNS ではなく、E-mail にてログインください パスワードを忘れてしまった場合は、下の「パスワードを忘れた」を クリックし、パスワードの再設定を行ってください

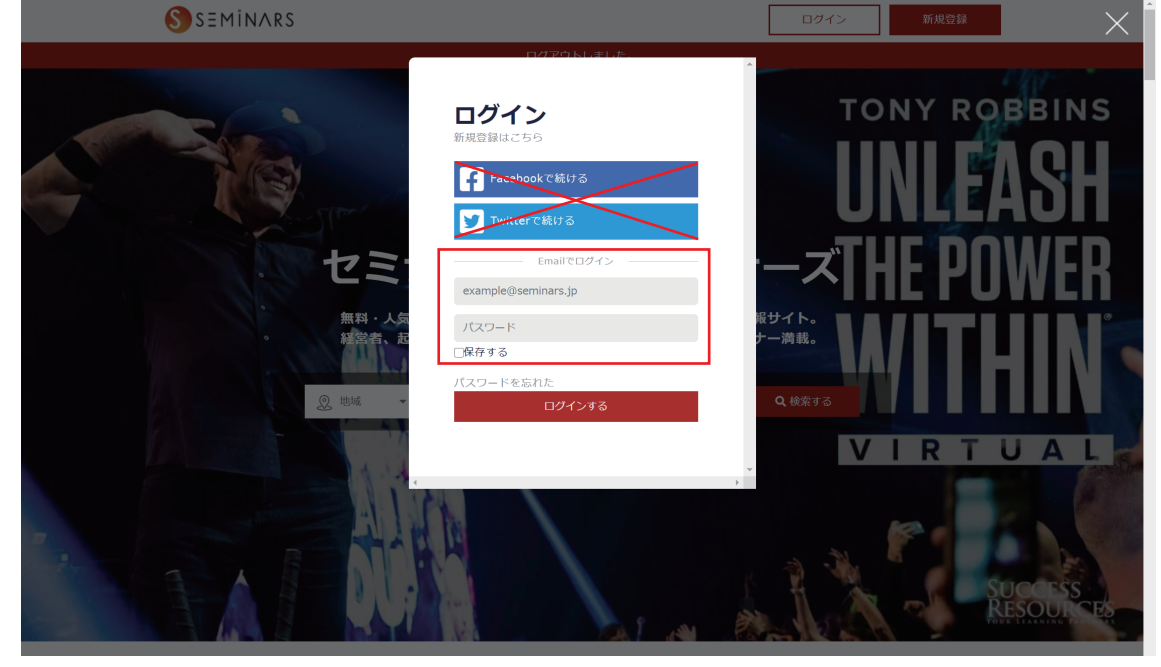